#### ProCon<sup>™</sup>

# ProCon Quick Guides North Caspian Operating Company (NCOC) Supplier Portal Access Instructions

### **NCOC Supplier Portal Access Instructions**

This quick guide will cover:

- Access Portal from Registration Email
- First Login to Portal
  - Change Password
  - Set Your Time Zone
  - Accept Terms of Use
- User Profile Overview
- Navigation in Portal
- Log Out

The Username Account shall be used for NCOC current and future tenders and remain unchanged.

### **NCOC Supplier Portal Access Instructions**

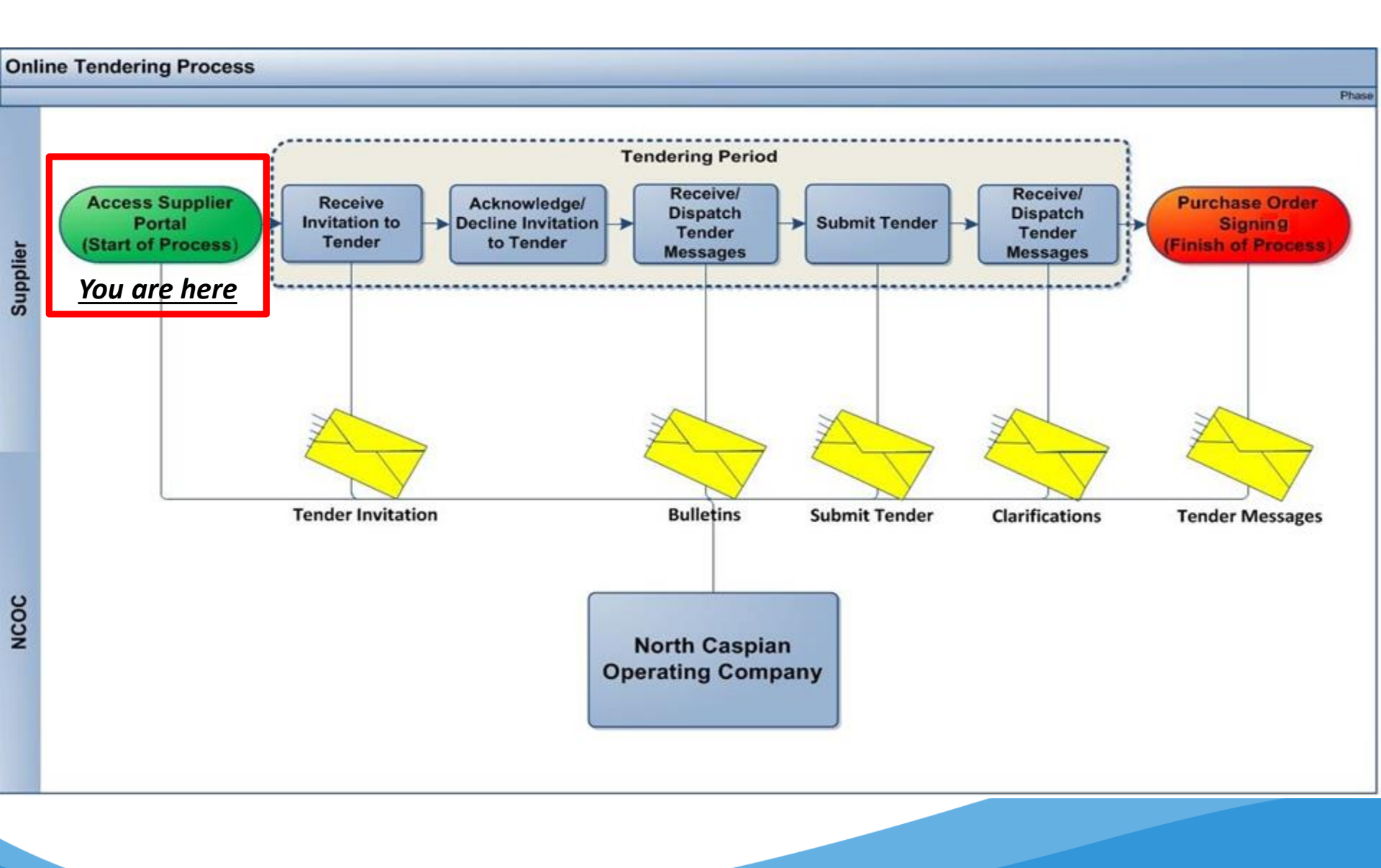

### Access Portal from Registration Email

From: Admin [mailto:procon@ncoc.kz] Sent: XXXXXXXX To: **<<Your Email Address>>** Subject: North Caspian Operating Company ProCon Registration Confirmation & Login Details

Dear Sir or Madam,

Congratulations, you have been successfully registered with North Caspian Operating Company (NCOC) Supplier Portal.

NCOC Supplier Portal is based on the ProCon Software Solution that allows you to communicate securely with NCOC and submit proposals.

You can log in to NCOC Supplier Portal at: <u>https://procon-supplier.ncoc.kz/procon/Supplier\_Site/</u>

Your Username is: <<Your Email Address>>

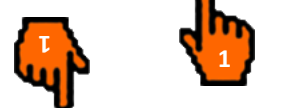

To set up your password, please visit <u>https://procon-supplier.ncoc.kz/procon/Supplier\_Site/</u> and click the Forgot Password link

#### Note: Microsoft Edge and Google Chrome are mandatory browsers for NCOC Supplier Portal use.

1. You will receive an automated email (sample shown above) from <a href="mailto:procon@ncoc.kz">procon@ncoc.kz</a> about the created User Name for you to log in and work in Portal.

The email will contain:

- a. Your permanent User Name necessary to log in to Portal;
- b. Information about receipt and change of a password;
- c. Active hyperlinks to enter the Portal.

### Access Portal from Registration Email

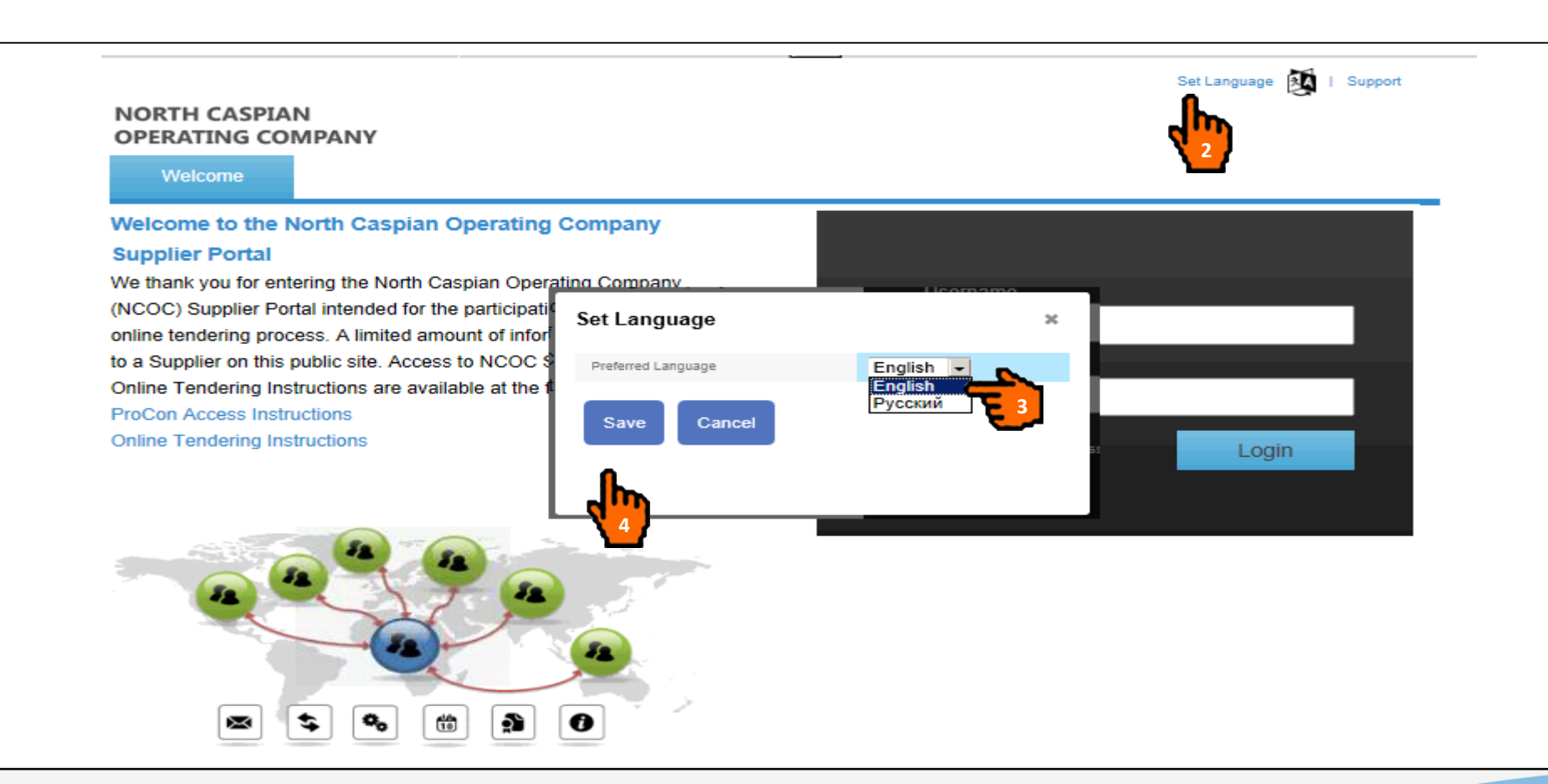

- 1. Click on the hyperlink in the received email to enter the Portal. Only prequalified Suppliers can enter the Portal. Please see NCOC External Web-site, section "Working with NCOC" to obtain more information about prequalification.
- 2. "Set language" to select preferred language.
- 3. Select preferred language from the drop down menu.
- 4. Click "Save".

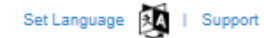

#### NORTH CASPIAN OPERATING COMPANY

Welcome

#### Welcome to the North Caspian Operating Company Supplier Portal

We thank you for enteri

We thank you for entering the North Caspian Operating Company (NCOC) Supplier Portal intended for the participation in the NCOC online tendering process. A limited amount of information is available to a Supplier on this public site. Access to NCOC Supplier Portal and Online Tendering Instructions are available at the following link: ProCon Access Instructions Online Tendering Instructions

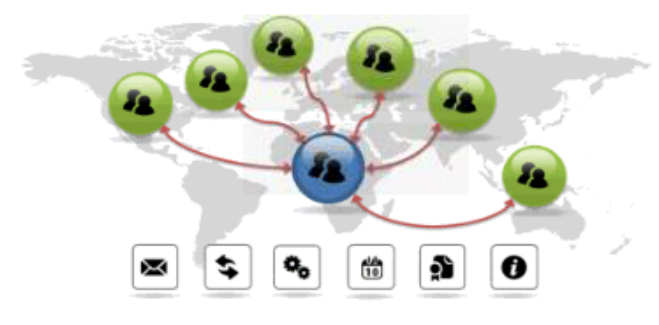

| Username             |       |
|----------------------|-------|
| Password             |       |
| Remember My Password | Login |
| Forgot Password?     |       |

1. Click the "Forgot Password?" to set-up a password.

| NORTH CASPIAN<br>OPERATING COMPANY               |                                                       |                                  |
|--------------------------------------------------|-------------------------------------------------------|----------------------------------|
| Welcome                                          |                                                       |                                  |
| Forgot Your Password?                            |                                                       |                                  |
| To receive an email with a link to r             | eset your password, please enter your username and re | gistered email address.          |
| Username 🍍                                       | <b>2</b>                                              |                                  |
| Email *                                          | 2                                                     |                                  |
| Submit Cano                                      | el                                                    |                                  |
|                                                  |                                                       |                                  |
| Privacy   Security   Version: ProCon             | 2014 FP3                                              | <b>ProCon</b> <sup>••</sup> 2014 |
| r your User Name receive<br>r your Email Address | d in the email (User Name shall not be ch             | anged).                          |
| your Eman Address.                               |                                                       |                                  |

1. 2.

3.

Set Language 🚺 | Support

#### NORTH CASPIAN OPERATING COMPANY

Welcome

#### Welcome to the North Caspian Operating Company

Supplier Portal

We thank you for entering the North Caspian Operating Company (NCOC) Supplier Portal intended for the participation in the NCOC online tendering process. A limited amount of information is available to a Supplier on this public site. Access to NCOC Supplier Portal and Online Tendering Instructions are available at the following link: ProCon Access Instruction Online Tendering Instruction

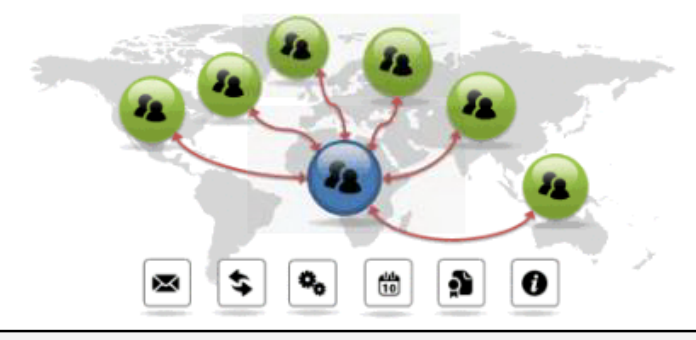

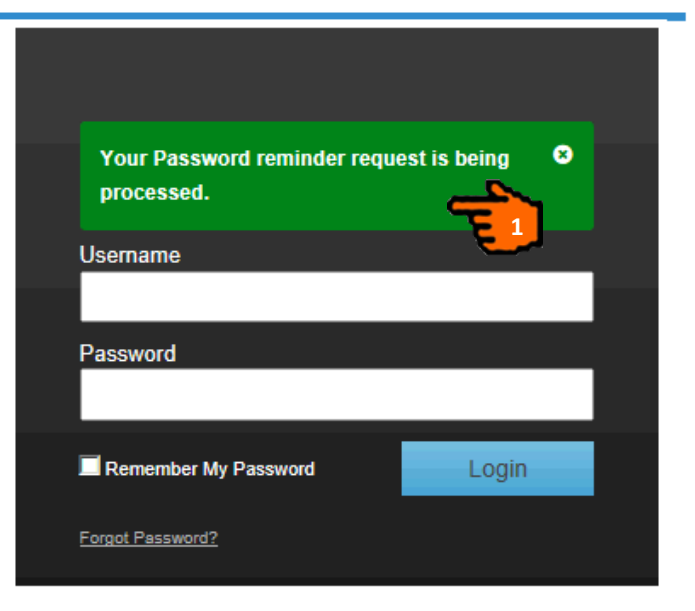

- 1. A system generated message will appear on your screen.
- 2. You will receive a system generated email to the indicated email with the subject "North Caspian Operating Company Portal Password Reset Request" which is displayed in the next slide.

North Caspian Operating Company Portal Password Reset Request / Запрос на создание/изменение пароля учетной записи для работы с Порталом Норт Каспиан Оперейтинг Компани

Admin [procon@ncoc.kz]

Komy: Lavrikova, Ekaterina

9 декабря 2015 г. 17:

A request has been made to reset the password for your account at North Caspian Operating Company Supplier Portal.

Click the link below to reset your password:

https://procon-supplier.ncoc.kz/ProConContractorIdSrv/Supplier/ResetPassword? IdentityUserId=185&ResetCode=AOAAANCMnd8BFdERjHoAwE%2fC1%2bsBAAAA30ksNvZyhEK7oq%2bKgj 12-09T14%2525253a22%2525253a35Z%252526whr%25253dprocon%2525253aProConSTS

If you did not make this request, please inform ProCon Customer Support at procon@ncoc.kz.

1. Click on the received hyperlink to reset the password.

| NORTH CASPIAN                                 |                  | Set Language 🔯   Support       |
|-----------------------------------------------|------------------|--------------------------------|
| OPERATING COMPANY                             |                  |                                |
| Welcome                                       |                  |                                |
| Reset Password                                |                  |                                |
| Please enter and Confirm your password        |                  |                                |
| Password *                                    | Strength: Medium |                                |
| Confirm Password *                            | 2                |                                |
| Submit Cancel                                 |                  |                                |
|                                               |                  |                                |
| Privacy   Security   Version: ProCon 2014 FP3 |                  | <b>ProCon</b> <sup></sup> 2014 |

According to the NCOC N.V. Company Policy, user account password shall have minimum requirements for ProCon:

- 1. At least 12 characters
- 2. At least 1 number
- 3. At least 1 uppercase
- 4. At least 1 lowercase
- 5. No special characters

#### WARNING:

- Users shall be enforced to change password every 90 days;
- > Password history shall be tracked and re-use of last 24 passwords is prohibited.
- 1. Enter your new Password. Please follow NCOC N.V. Company Password Policy
- 2. Enter the same password for confirmation.
- 3. Click the "Submit" button to set up your password.

Set Language 🚺 | Support

#### NORTH CASPIAN OPERATING COMPANY

Welcome

#### Welcome to the North Caspian Operating Company Supplier Portal

We thank you for entering the North Caspian Operating Company (NCOC) Supplier Portal intended for the participation in the NCOC online tendering process. A limited amount of information is available to a Supplier on this public site. Access to NCOC Supplier Portal and Online Tendering Instructions are available at the following link: ProCon Access Instruction

**Online Tendering Instruction** 

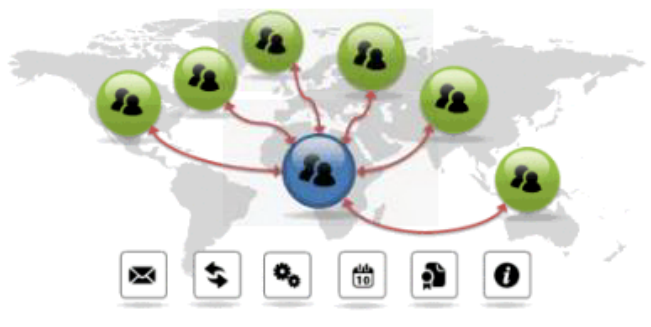

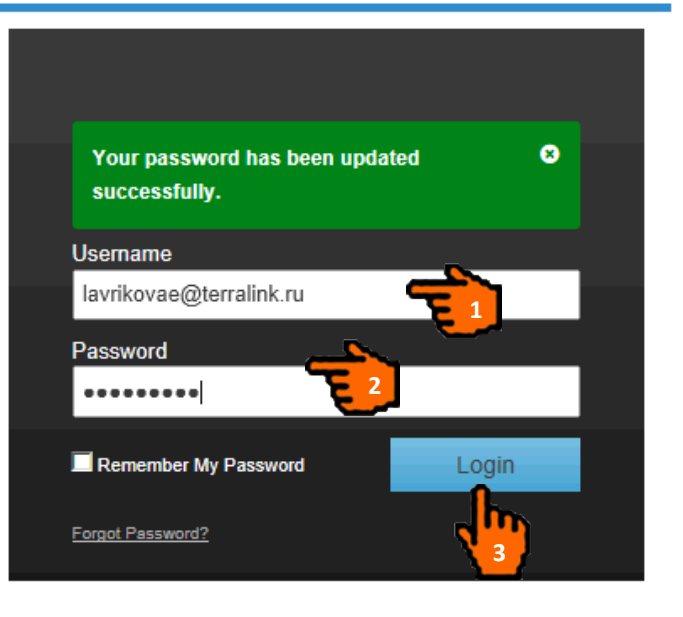

Your password has been setup. You can use your username and password to login to NCOC Supplier Portal.

- 1. Enter your Username (Email Address indicated in the original notification email received from procon@ncoc.kz).
- 2. Enter your Password.
- 3. Press "Login" button to login to NCOC Supplier Portal for the first time.

NOTE: Your account will be locked if you try to login 5 times unsuccessfully! Please contact ProCon Customer Support to unblock your account.

### First Login to Portal

| North Caspian Operating Company<br>Supplier Portal | Ekaterina Lavrikova $\equiv$ North Caspian Operating Company |
|----------------------------------------------------|--------------------------------------------------------------|
| Overview Tenders                                   |                                                              |
| Change Password                                    |                                                              |
| Username lavrikovae@terralink.ru                   |                                                              |
| Current * ·······                                  |                                                              |
| New Password *                                     |                                                              |
| Confirm New *                                      |                                                              |
| Password                                           |                                                              |

During your first connection to Portal, you will need to change your password:

- 1. Enter your current password.
- 2. Enter new password and reconfirm it.
- 3. Click the ico 1 to see what constitutes a valid password.
- 4. The Password strength is displayed on the screen.
- 5. Click the "Submit" button.

### Set Your Time Zone

| The time zone yo proceed.                      | u have selected does not match the time zon | e set on your PC. Please ens | ure that both time zones are t | he same in order to | 8      |
|------------------------------------------------|---------------------------------------------|------------------------------|--------------------------------|---------------------|--------|
| User Preferences                               |                                             |                              |                                |                     |        |
| Settings                                       |                                             |                              |                                |                     |        |
| Allow ActiveX *<br>Document Control<br>Support | Yes                                         |                              |                                |                     |        |
| Preferred Page Size                            | 50 🗸                                        |                              |                                |                     |        |
| Time Zone set on my<br>PC                      | (UTC+05:00) Ashgabat, Tashkent              |                              |                                |                     |        |
|                                                |                                             |                              |                                |                     |        |
| Preferred Language                             | English 🗸                                   |                              |                                |                     |        |
| Preferred Format                               | English (United Kingdom)                    | ~                            |                                |                     |        |
|                                                |                                             |                              |                                | Save                | Cancel |
|                                                |                                             |                              |                                |                     |        |

- 1. If the time zone you are in is not the same as the one recorded against your user details, you will be prompted to update your time zone settings to match those of your computer.
- 2. Open drop-down list for the "Time Zone set on my PC" field and select your time zone.
- 3. Click the "Save" button.

#### Portal Terms of Use

| Terms of Use                                                                                                | Please get familiarized with the Terms of Use and Accept it to confirm you have read and agreed to the Portal Terms of Use. If you decline agreement to the Terms of Use, your session will be terminated and you will be logged out until you accept the Terms of Use.                                                         |
|----------------------------------------------------------------------------------------------------|----------------------------------------------------------------------------------------------------|
|                                                                                                    | Accept Decline                                                                                                    |
| 1. GENERAL                                                                                                  |                                                                                                    |
| Welcome to the North Caspian C<br>regulated by these Terms of Use                                           | perating Company N.V. (NCOC) Supplier Portal operated by NCOC. Use of NCOC Supplier Portal (hereinafter Portal) and any content contained therein by Registered Users is<br>By accessing or using this Portal, you agree that you have read, understood and agreed to be bound by these Terms of Use.                           |
| 2. DEFINITIONS                                                                                              |                                                                                                    |
| Registered User is a Tenderer wh<br>Tenderer is a legal entity or indiv<br>Tender – the offer made by the T | io has been assigned a username and a password to access the Portal.<br>idual invited by NCOC to tender for goods and/or services through either an Invitation to Tender or Request for Quotation.<br>enderer in accordance with the NCOC Invitation to Tender or Request for Quotation for provision of goods and/or services. |
| 3. JURISDICTION                                                                                             |                                                                                                    |
| These Terms of Use are governe<br>in relation to this Portal, the cour                                      | d by and to be interpreted in accordance with laws of the Republic of Kazakhstan and in the event of any dispute arising in relation to these Terms of Use or any dispute arising ts of the Republic of Kazakhstan will have exclusive jurisdiction over such dispute.                                                          |
| 4. DISCLAIMER                                                                                               |                                                                                                    |
| NCOC does not accept responsit<br>Portal in any respect including b                                         | ility for and shall not be liable, for any direct, incidental, consequential, indirect loss or any other losses, costs, expenses or damage of any kind caused as a result of using this<br>it not limited to:                                                                                                    |
| 3                                                                                                    |                                                                                                    |
| You have accepted the Terms                                                                                 | of Use. Click Submit to proceed to the Supplier Portal.                                                                                                    |
| 1. If you wish to pr                                                                                        | oceed, you need to accept the Terms of Use by clicking "Accept" button.                                                                                                    |

2. Click the "Submit" button.

#### **User Profile: Access**

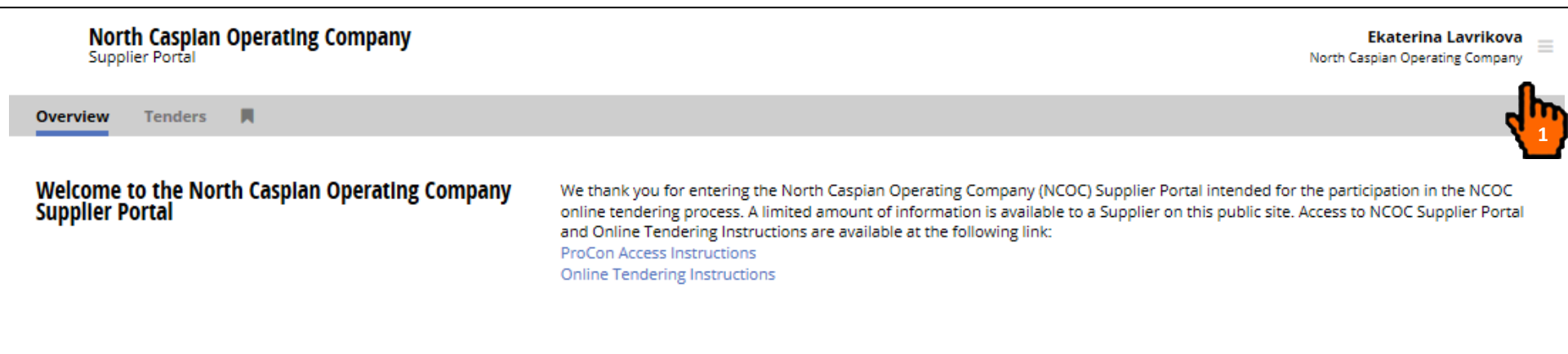

Current Active Tenders (1)

Ul150415: tst tender (1) tasks, (0) alerts, (0) messages

1. To access user profile click on the Side Bar.

### **User Profile: Contact Details**

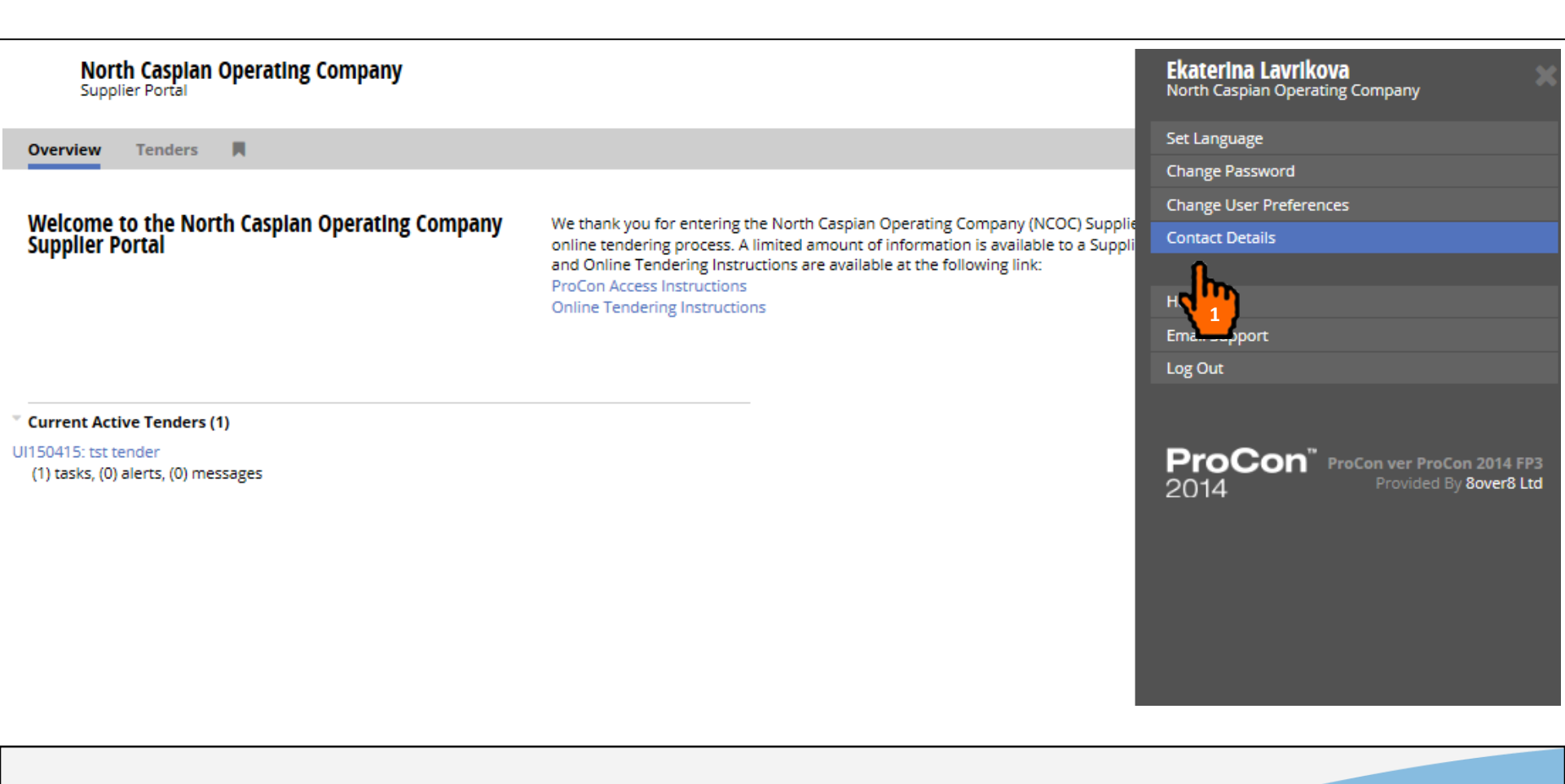

1. Select the "Contact Details" item from user menu to see your contact information registered in NCOC.

#### User Profile: Update of Contact Details

| Overview       Tenders       Image: Contact Details       Image: Contact Details                                                                                                    | North Caspia<br>Supplier Portal | an Operating Company                         | katya lavrikova $\parallel$ North Caspian Operating Company |
|----------------------------------------------------------------------------------------------------|---------------------------------|----------------------------------------------|-------------------------------------------------------------|
| Contact Details       Edit         Contact Information       Kaya lavrikova         Name       kaya lavrikova         Postion       consultant         Address       5 Gurevskaya Street, Atyruk, ATV, Kazakhstan         Mania       lavrikovae@terralink.ru         Primary Contact       Yes         Striffaction Preference         Use Envail       No         Use Envail       No         Use Envail       No         Use Envail       Yes         Striffaction Preference         Ligendetation         Totiffaction Preference         Striffaction Preference         Ligendetation         No         Striffaction Preference         Ligendetation         Striffaction Preference         Striffaction Preference         Striffaction Preference         Striffaction Preference         Striffaction Preference         Striffaction Preference         Striffaction Preference         Striffaction Preference         Striffaction Preference                                                                                                    | Overview Tenders                | 5 <b>A</b>                                   |                                                             |
| Contact Information               Aday a kayikawa           Name              kaya kayikawa           Postion              consultant          Address              Surevskaya Street, Abyrau, ATV, Kazakhstan          Email              lavrikovae@terralink.ru          Primary Contact              Vs          Vification Prefere                                                                                                    | Contact Details                 |                                              | Edit                                                        |
| Name         katya lavrikova           Position         consultant           Address         5 Gurevskay Street, Atyrau, ATY, Kazakhstan           Email         lavrikova@terralink.ru           Primary Contact         Yes           Vermary Contact         Yes           Vermary Contact         Yes           Vermary Contact         Yes           Vermary Contact         Yes           Vermary Contact         Yes           Vermary Contact         Yes           Vermary Contact         Yes           Vermary Contact         Yes           Vermary Contact         No           Vermary Contact         Yes           Vermary Contact         Yes           Vermary Contact         Yes                                                                                                    | Contact Information             |                                              |                                                             |
| Position     consultant       Address     5 Gurevskaya Street, Atyrau, ATY, Kazakhstan       Email     Iwrikovae@terralink.ru       Prinary Contact     Yes       Verson     Yes       Variation Preference     Yes       Variation Preference     Yes       Variation Preference     Yes       Variation Preference     Yes       Variation Preference     Yes       Variation Preference     Yes       Variation Preference     Yes       Variation Preference     Yes       Variation Preference     Yes       Variation Preference     Yes       Variation Preference     Yes       Variation Preference     Yes       Variation Preference     Yes       Variation Preference     Yes                                                                                                    | Name                            | katya lavrikova                              |                                                             |
| Address       5 Gurevskaya Street, Atyrau, ATY, Kazakhstan         Email       lavrikova@terralink.ru         Primary Contact       Yes         Notification Preferet         Vse Email       No         Use Post       No         Use Extrante       Yes         Joint de la value de la value de                                                                                                    | Position                        | consultant                                   |                                                             |
| Email       Iavrikova@terralink.ru         Primary Contact       Yes         Ves       Ves         Ves       Ves <t< th=""><th>Address</th><th>5 Gurevskaya Street, Atyrau, ATY, Kazakhstan</th><th></th></t<>                                                                                                    | Address                         | 5 Gurevskaya Street, Atyrau, ATY, Kazakhstan |                                                             |
| Primary Contact       Yes         Primary Contact       Yes         Stification Preference       No         Use Email       No         Use Post       No         Use Post       Yes         Use Extranet       Yes         Use Transme       Katya_cont4                                                                                                    | Email                           | lavrikovae@terralink.ru                      |                                                             |
| Notification Prefere                                                                                                    | Primary Contact                 | Yes                                          |                                                             |
| Use Email     No       Use Post     No       Use Extranet     Yes       Common Sector     Yes       Username     katya_cont4                                                                                                    | Notification Preference         | ces                                          |                                                             |
| Use Post     No       Use Extranet     Yes       Image: Strain Strain | Use Email                       | No                                           |                                                             |
| Use Extranet Yes           Yes           Login details           Username         katya_cont4           Component         Katya_cont4                                                                                                    | Use Post                        | No                                           |                                                             |
| Login details Username katya_cont4                                                                                                    | Use Extranet                    | Yes                                          |                                                             |
| Login details Username katya_cont4                                                                                                    |                                 |                                              |                                                             |
| Username katya_cont4                                                                                                    | Login details                   |                                              |                                                             |
|                                                                                                    | Username                        | katya_cont4                                  |                                                             |
| Role (CR-C) - Contractor Representative                                                                                                    | Role                            | (CR-C) - Contractor Representative           |                                                             |

1. Your contact information is presented above. Send a tender message to NCOC through ProCon should you wish to change your contact information.

### User Profile: Change Password

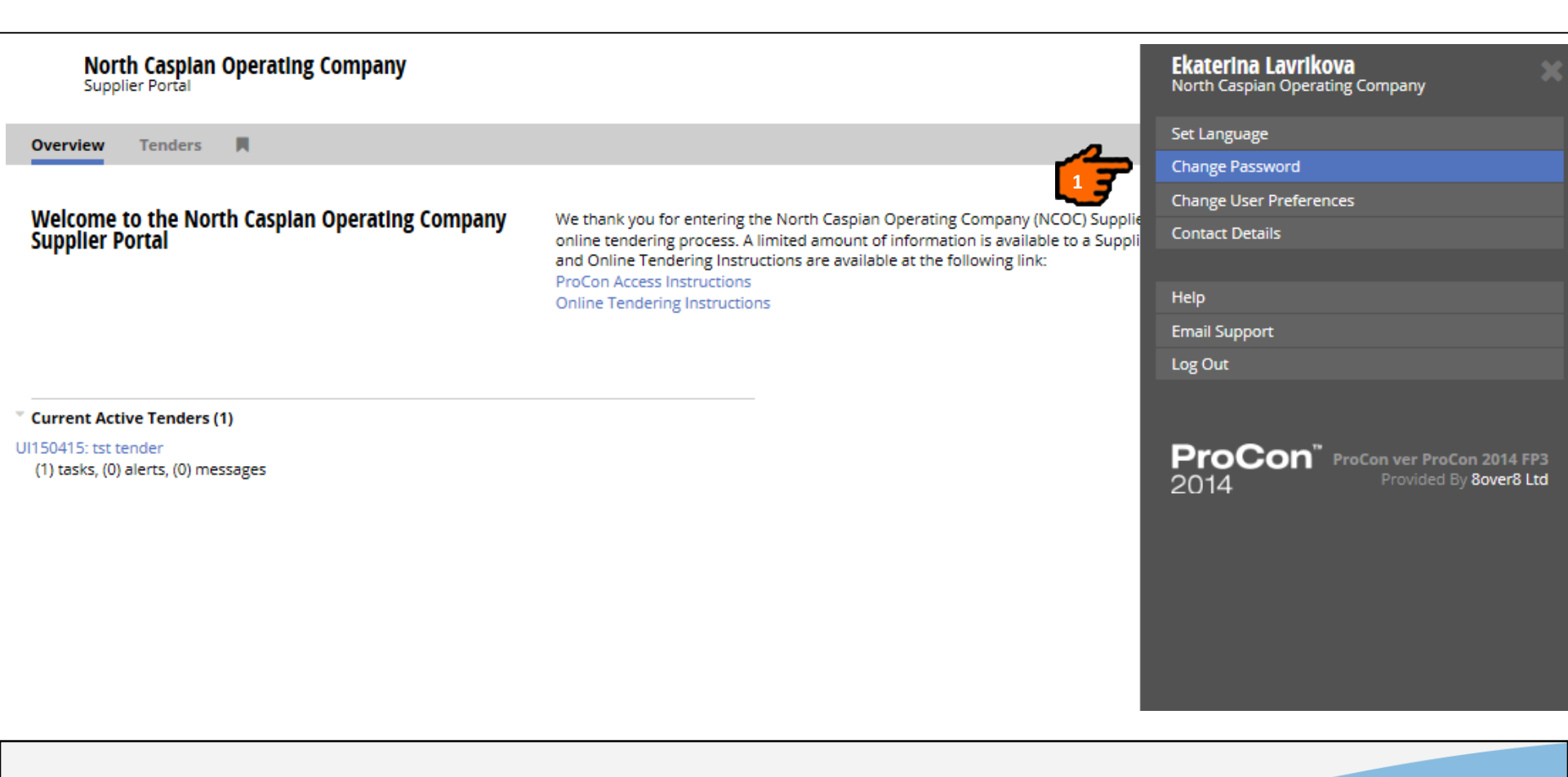

1. If you want to change your password, click the "Change Password" in the Side Bar.

### User Profile: Change Password

| North Caspia<br>Supplier Portal | an Operating Company | katya lavrikova $\equiv$ North Caspian Operating Company |  |
|---------------------------------|----------------------|----------------------------------------------------------|--|
| Overview Tenders                | с <b>д</b>           |                                                          |  |
| Change Password                 |                      |                                                          |  |
| Username                        | katya cont4          |                                                          |  |

Fields marked wit asterisk are mandatory.

- 1. Enter your current password.
- 2. Enter your new password and reconfirm it.
- 3. Click the "Submit" button.

\*

Current

Password New Password Confirm New Password

Submit

Cancel

### Navigation in ProCon: Overview Tab

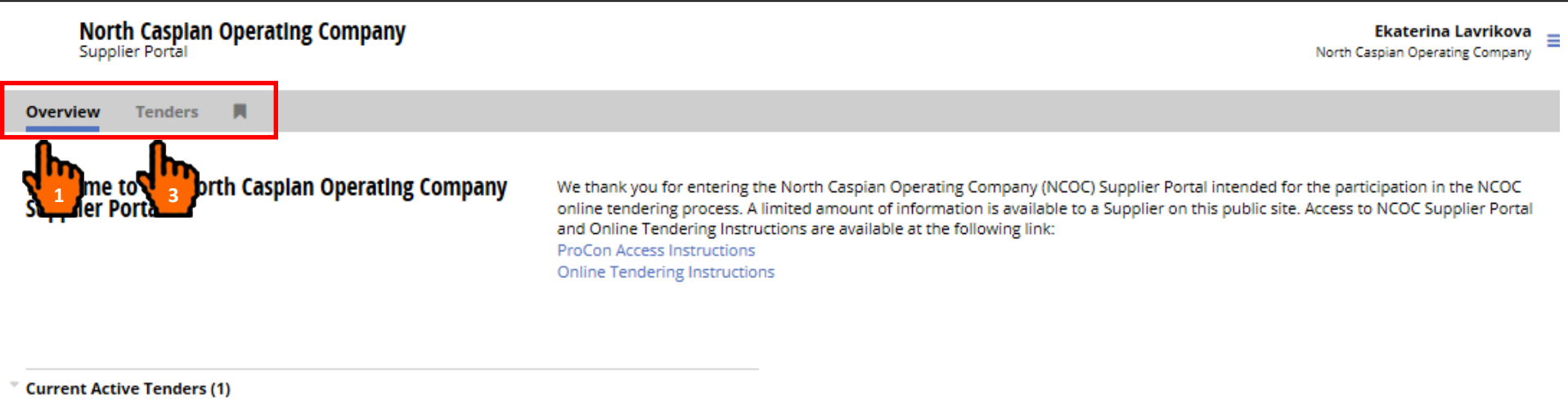

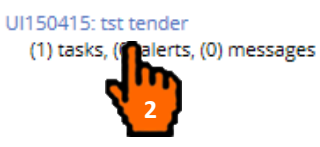

1. The Overview Tab displays all the current active Tenders, tasks, messages.

- 2. Click on any active tenders to access them.
- 3. The Tenders Tab displays all the current active Tenders.

### Navigation in ProCon: Tender Tab

| <b>North</b><br>Supplie                                           | <b>1 Caspian (</b><br>er Portal                       | Operating Company                                               | Ekaterina Lavrikova Ekatering Company |
|-------------------------------------------------------------------|-------------------------------------------------------|-----------------------------------------------------------------|---------------------------------------|
| Overview                                                          | Tenders                                               | R                                                               |                                       |
| Current Tenders<br>UI150387: RFC<br>UI150397 RFC<br>UI150411: RFC | . (3)<br>2 No 4500003<br>2 No 4500003<br>2 No xocococ | 4 - Tender Name<br>4 - Tender Name<br>xxxxxx - Tender Name<br>1 |                                       |
|                                                                   |                                                       | Note: Use RFQ No. XXXXXXXXX in all corresponden<br>with NCOC    | ce                                    |

This page displays your current tenders.

1. Click on the Tender title to open tender details.

Note: Tender UIXXXXXXX reference numbers are for NCOC internal use only. Please use RFQ No. XXXXXXXX in all correspondence with NCOC. 21

## Navigation in ProCon: Tender Details

| North Caspi<br>Supplier Portal | an Operating Company                                                   | <b>Ekaterina Lavrikova</b><br>North Caspian Operating Company |
|--------------------------------|------------------------------------------------------------------------|---------------------------------------------------------------|
| Overview Tender                | rs 🕅                                                                   |                                                               |
| Tender                         |                                                                        |                                                               |
| Tender Details                 | r                                                                      |                                                               |
| Tender                         | RFQ No 45000034 - Tender Name                                          |                                                               |
| Tender Reference               | UI150397                                                               |                                                               |
| SAP RFQ No.                    | 45000034                                                               |                                                               |
| Description                    |                                                                        |                                                               |
| New Correspondence             | e (0)                                                                  |                                                               |
| You have no outstand           | ling alerts.                                                           |                                                               |
| Your New Messages (            | (1)                                                                    | + Create Message View Messages Register                       |
| Date Received                  | Category Subject                                                       |                                                               |
| Dec 03, 2015 18                | :37 (UTC + 5:00) Bulletin Change of Due Date                           |                                                               |
| Hi (1)<br>1. P Q Ref No. :45   | ixxxxxxxxx - You were sent this at: Dec 03, 2015 18:10:13 (UTC + 5:00) |                                                               |
| Tenders > Tender               |                                                                        |                                                               |

Tender details are displayed on this page.

- 1. Click the "Tenders" located on the Navigation Bar to return to Tenders List, or
- 2. Click the Tenders link in the bread crumbs to return to the Tenders List (bread crumbs have a history of every page visited and provide an easy way to navigate back).

## Navigation in ProCon: Help

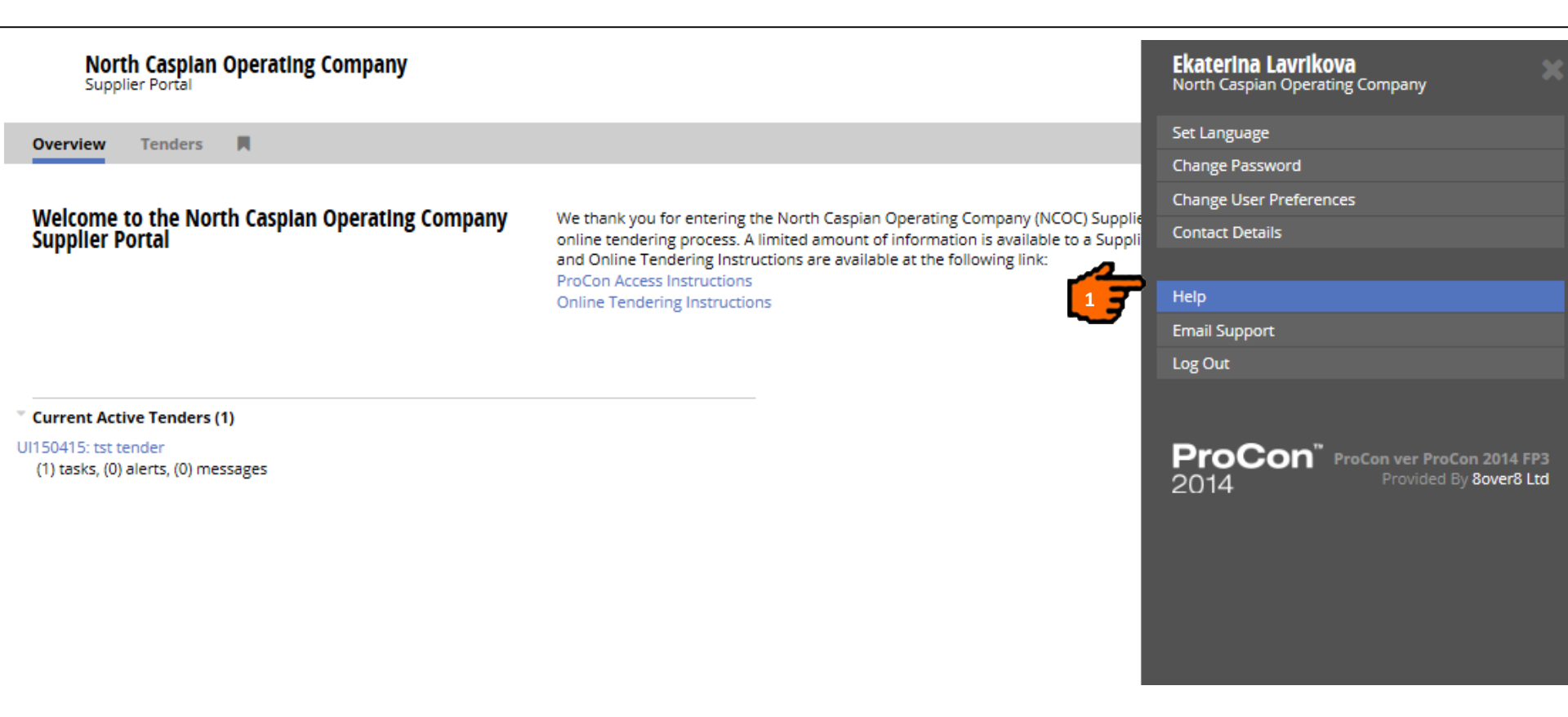

1. Click on the logged-in user's name and select the "Help" option from the Side Bar and User will be presented with a new browser window containing the on-line help contents. The information presented under this section is in English language only.

Note: Please kindly note that this is a standard ProCon Help which may describe activities not relevant to you (for example, Vendor Registration/Vendor Prequalification etc.) and which shall be disregarded.

### **Portal Online Help**

| ProCon™                                                                                                    | Search                                                                                                    | 2      |
|----------------------------------------------------------------------------------------------------|----------------------------------------------------------------------------------------------------|--------|
| Contents E Index                                                                                                    |                                                                                                    | Θ      |
| Contractor                                                                                                    | <b>Responding to Tender Despatches</b><br>A tender despatch is a package of information sent by the Company. The despatch package contains the                                                                                 |        |
| Company     Prequalification     Qualification Status Questionnaires     Tenders                                                                                                    | may also be asked to supply information about your company and any information that will support your company's ability to carry out the work.                                                                                 | u      |
| <ul> <li>Viewing Tenders</li> <li>Viewing Tender Tasks</li> </ul>                                                                                                    | In this section:                                                                                                    | —      |
| <ul> <li>Tender Contacts</li> <li>Responding to Tender Despatches</li> <li>Declining to Respond to Tenders (Despate)</li> <li>Acknowledging a Tender Task (Despatch</li> <li>Attaching Files to a Response (Despatch</li> <li>Submitting a Response for Despatch</li> <li>Retracting a Response (Despatch)</li> </ul> | Declining to Respond to Tenders (Despatch)         Acknowledging a Tender Task (Despatch)         Attaching Files to a Response (Despatch)         Submitting a Response for Despatch         Retracting a Response (Despatch) |        |
| <ul> <li>Messaging</li> <li>Contracts</li> <li>Troubleshooting</li> </ul>                                                                                                    | © 2015 8over8 Limited, an AVEVA Group company. All rights reserved. PP8                                                                                                    | 101-02 |

- 1. The Contents tab contains all the help for each section of the Supplier Portal.
- 2. The 'Index Tabbed Page' allows you searching for ProCon Online Help by a particular word or phrase.

### Log Out

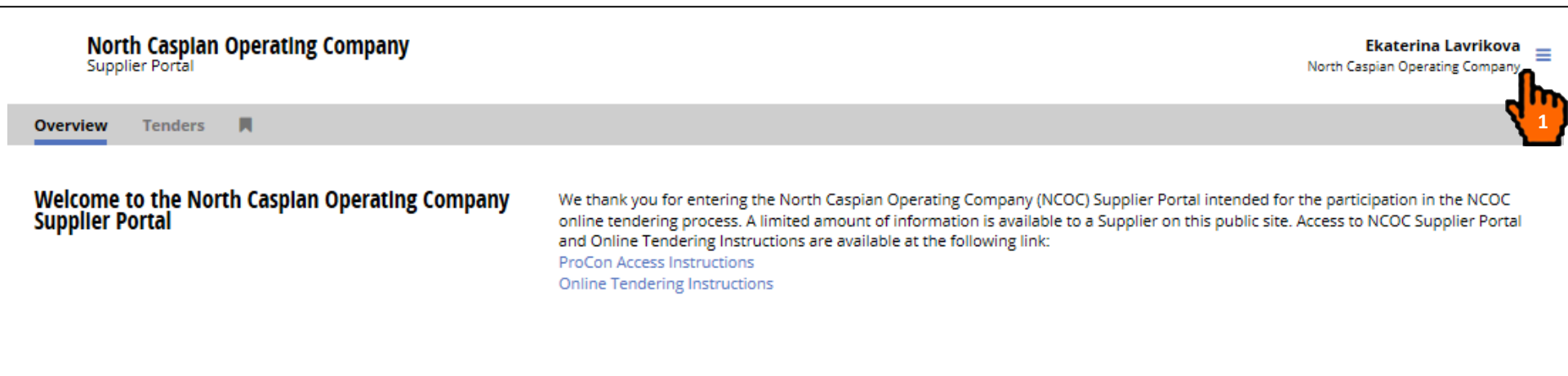

#### Current Active Tenders (1)

Ul150415: tst tender (1) tasks, (0) alerts, (0) messages

1. In order to log off from Portal, click on the Side Bar.

#### Log Out

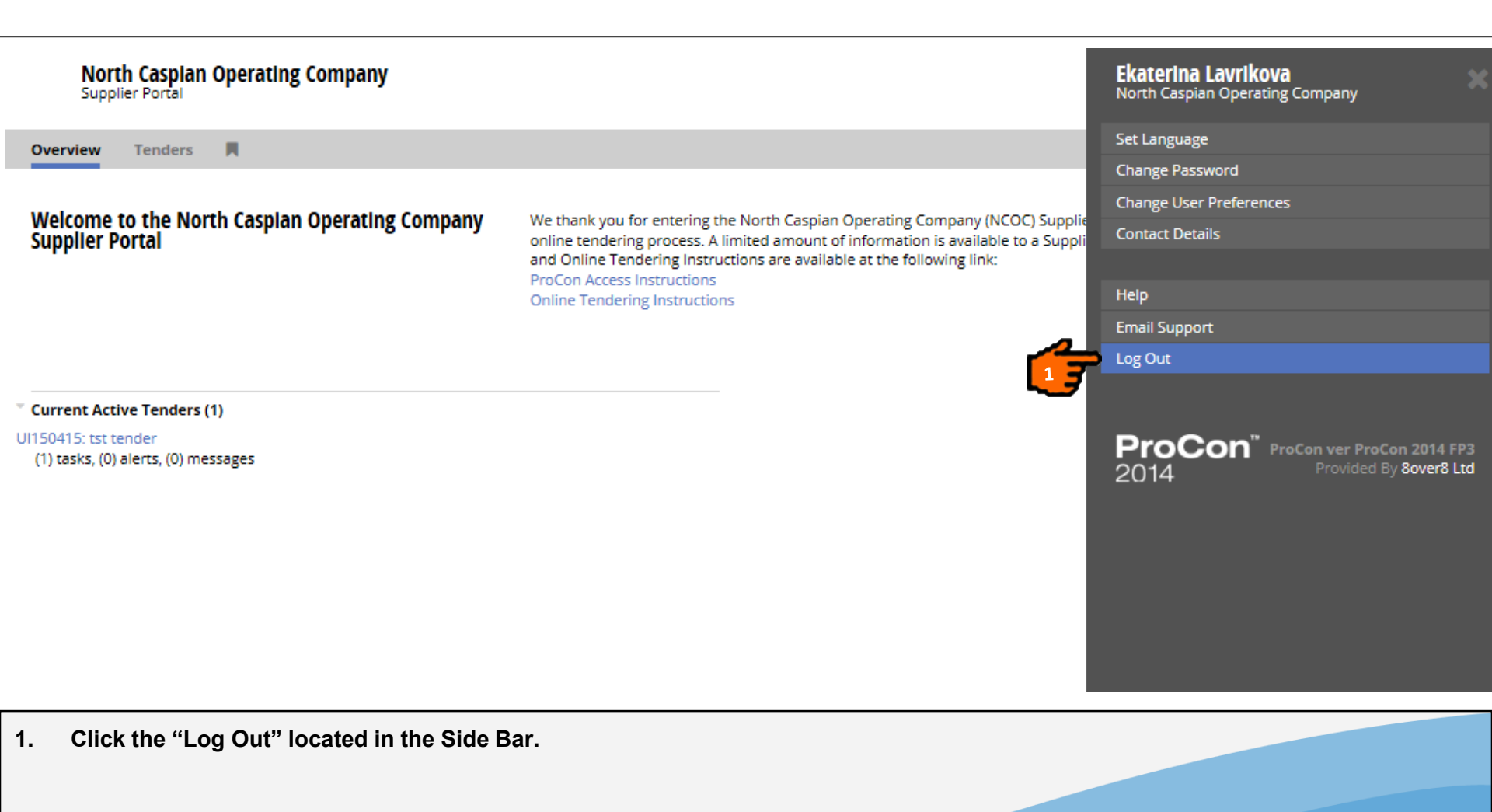

#### **PROCON CUSTOMER SUPPORT**

Please contact ProCon Customer Support with any enquiries you may have at the email address: procon@ncoc.kz

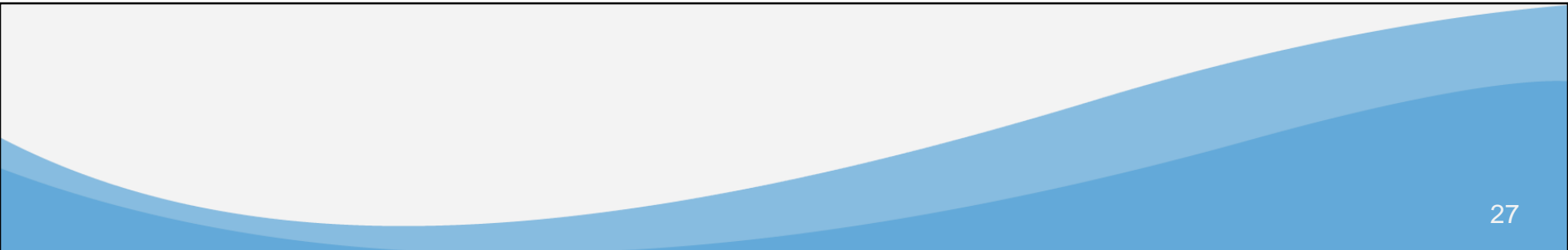

# ProCon<sup>™</sup>